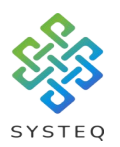

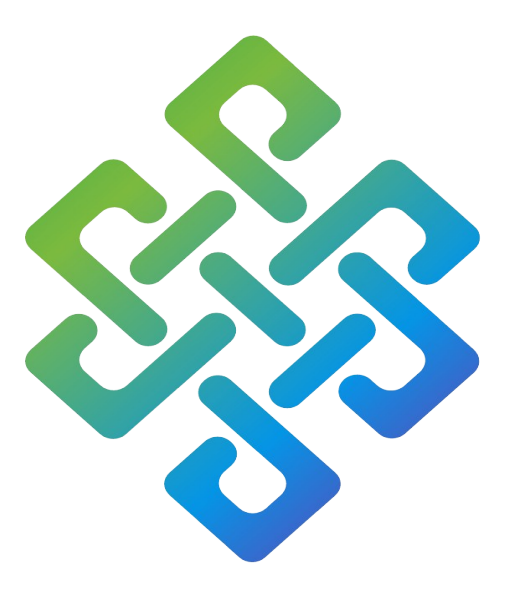

# SYSTEQ

## H2A Receiver to App or Switch Plate Programming User Manual

### SYSTEQ Limited

47 The Wenta Business Centre Colne Way Watford Hertfordshire WD24 7ND United Kingdom

Tel: +44 (0)1923 605 301

Email: support@systeq.co.uk

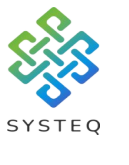

Contents

| Introduction                        | Page 3 |
|-------------------------------------|--------|
| Introduction to a receiver          | Page 3 |
| Pairing receiver to the app         | Page 4 |
| Introduction to a switch plate      | Page 7 |
| Preparing a switch plate            | Page 7 |
| Pairing a switch plate (Physically) | Page 8 |
| Pairing a switch plate (Via app)    | Page 9 |

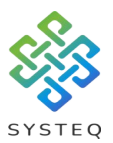

### Introduction:

This document will guide you through the process of; Pairing a H2A receiver to the app, pairing a receiver to a switch plate, and resetting a receiver to factory settings.

If you need to know how to download and start the H2A app on your mobile device then please read the guide "H2A Backup and copy".

Screenshots from this guide will be from an Android device, and will work the same way for an Apple device.

### Introduction to a receiver:

The receiver used for this guide will be a smart dimmer, TEQ-SB9040A-S-EN. The receiver connects to the mobile device using Bluetooth.

#### The reset button:

Used both to connect the receiver to the H2A app or a switch plate, and, to do a factory reset of the receiver (Press for 30 seconds to factory reset).

#### L (Live) Connection:

Takes AC input providing power to the receiver

#### N (Neutral) Connection:

Completes the circuit.

(Note: both live inputs are connected as are both neutrals)

#### Out Connection:

Sends power from the receiver to the output device (lamp, luminaire, socket, etc.)

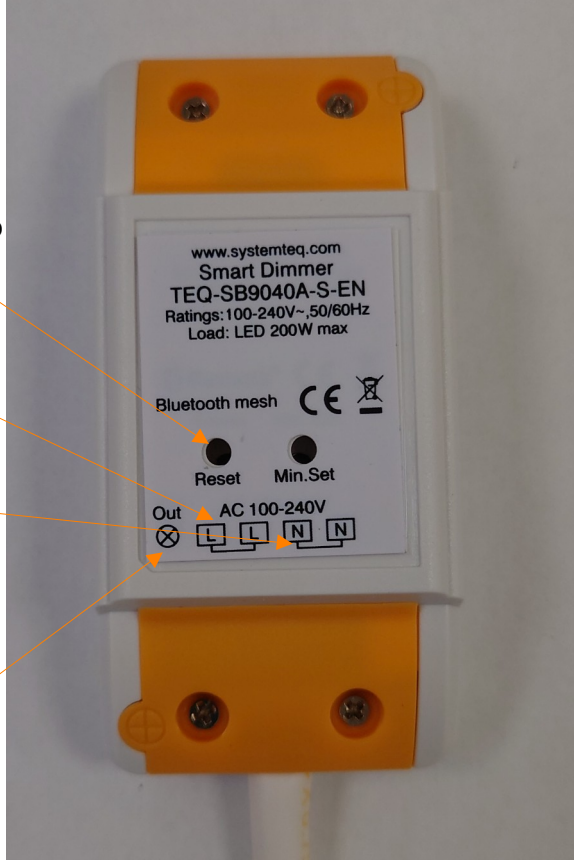

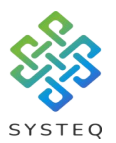

## Pairing receivers to the app:

tap on the icon to open the app:

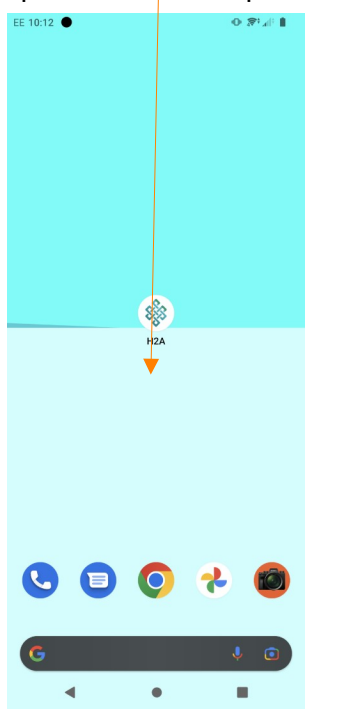

When the app opens you will see a screen similar to the one shown below:

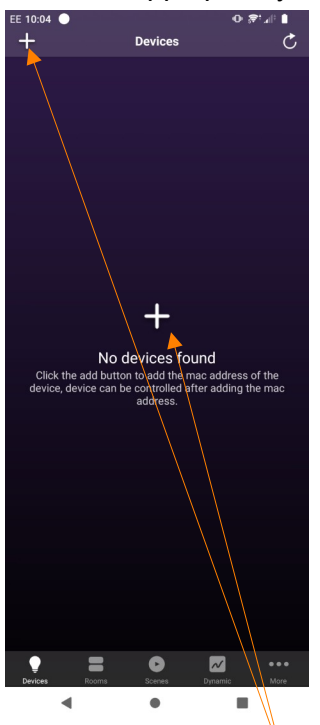

Tap on either of the plus symbols to begin adding receivers to your device app.

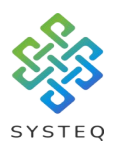

### Tap on discover devices.

| EE 10:08 🕒                              |                                           | ∎ 11⊾1¶ Φ<br>≪                   |
|-----------------------------------------|-------------------------------------------|----------------------------------|
|                                         | Devices                                   | C                                |
|                                         |                                           |                                  |
|                                         |                                           |                                  |
|                                         |                                           |                                  |
|                                         |                                           |                                  |
|                                         |                                           |                                  |
|                                         |                                           |                                  |
|                                         |                                           |                                  |
|                                         | +                                         |                                  |
|                                         | devices foun                              | d                                |
| Click the add but<br>device, device car | ton to add the mac<br>be controlled after | address of the<br>adding the mac |
|                                         | aduress.                                  |                                  |
|                                         | Add mac address                           |                                  |
| \$                                      | Scan QR code                              |                                  |
|                                         | Manually                                  |                                  |
| Di                                      | scover devices                            | 5                                |
|                                         | Help                                      |                                  |
|                                         | Cancel                                    |                                  |
| 4                                       | •                                         |                                  |

The app will then start scanning for valid Bluetooth receivers in the area.

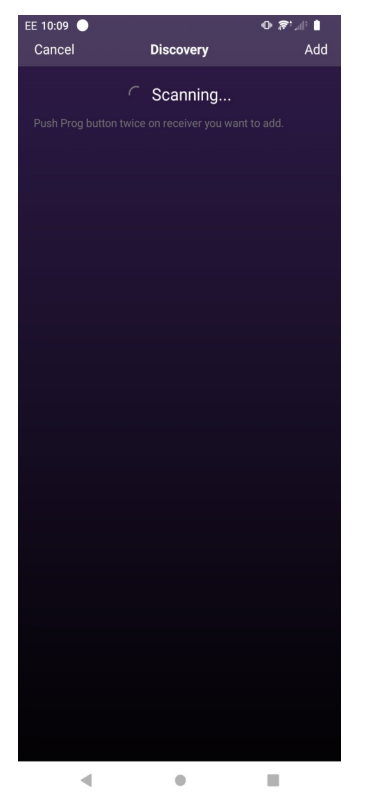

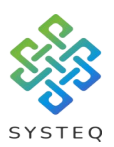

#### LAST UPDATED APRIL 2023

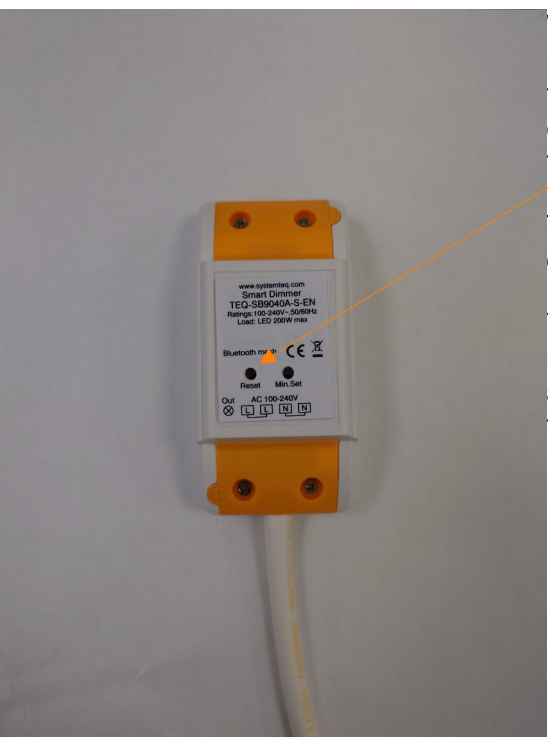

While the device is scanning, press the program button on the receiver twice. In the case of our smart dimmer, this is the reset button.

The receiver will then appear∕ on the app.

You can add multiple receivers at the same time, and when you have finished tap on the "Add" icon.

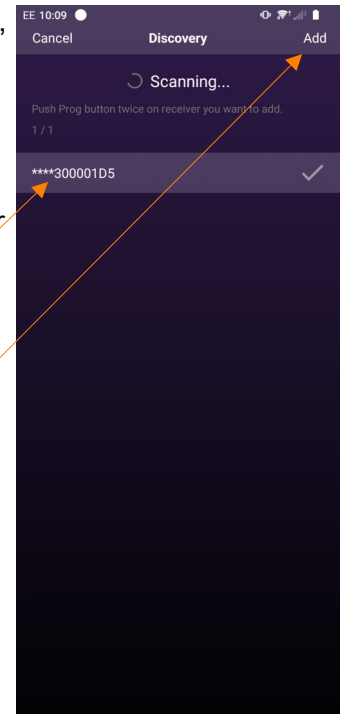

۰

•

Your receiver(s) will now appear on the "Devices" tab of the app.

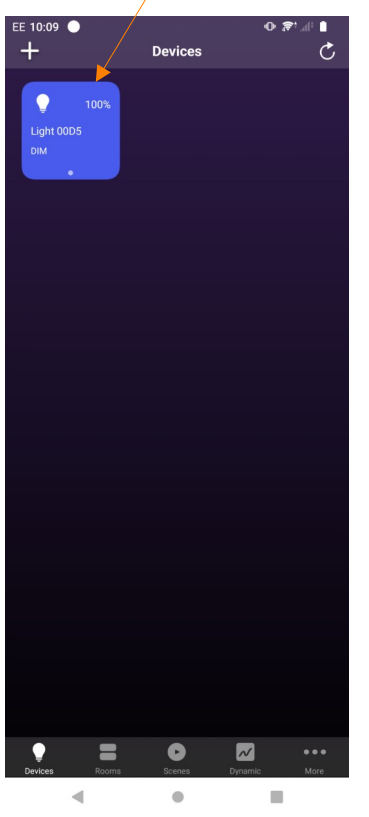

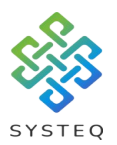

### Introduction to a switch plate:

The switch plate used for this guide will be the TEQ-SB1001-K8-G1-S4. The switch plate will connect directly to receivers.

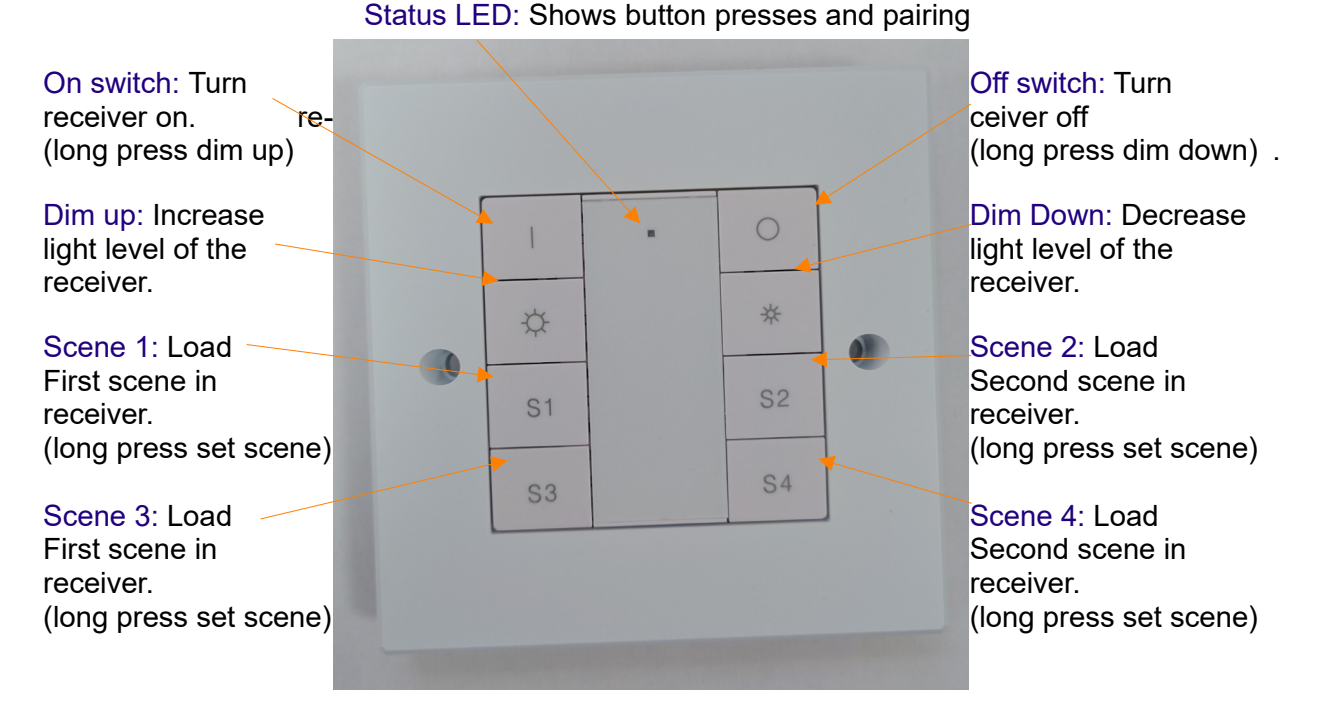

### Preparing a switch plate:

(Note: On kinetic switch plates there is no battery, so this step can be skipped).

To get a switch plate ready, turn it over and locate the battery compartment:

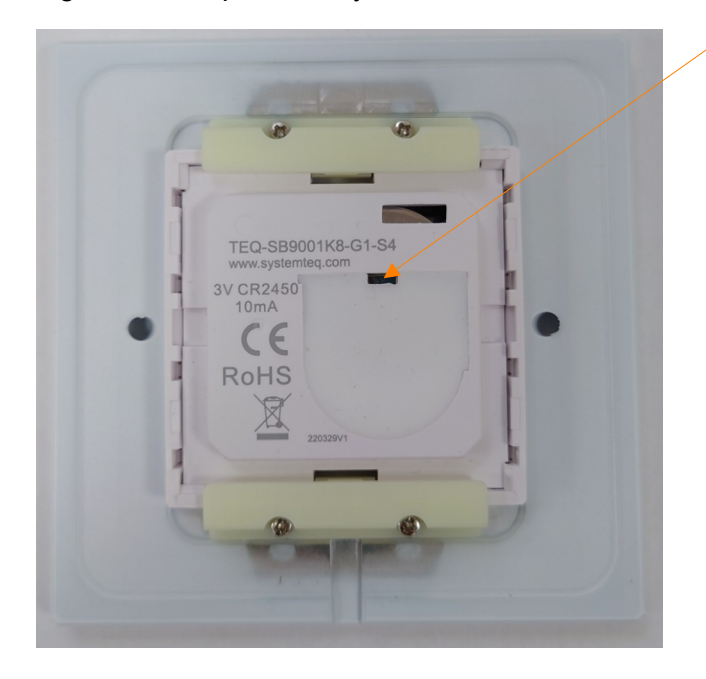

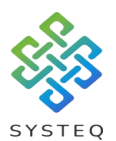

Open the battery compartment and remove the plastic blocker to enable the battery to power the switch plate, then cover the compartment back up./

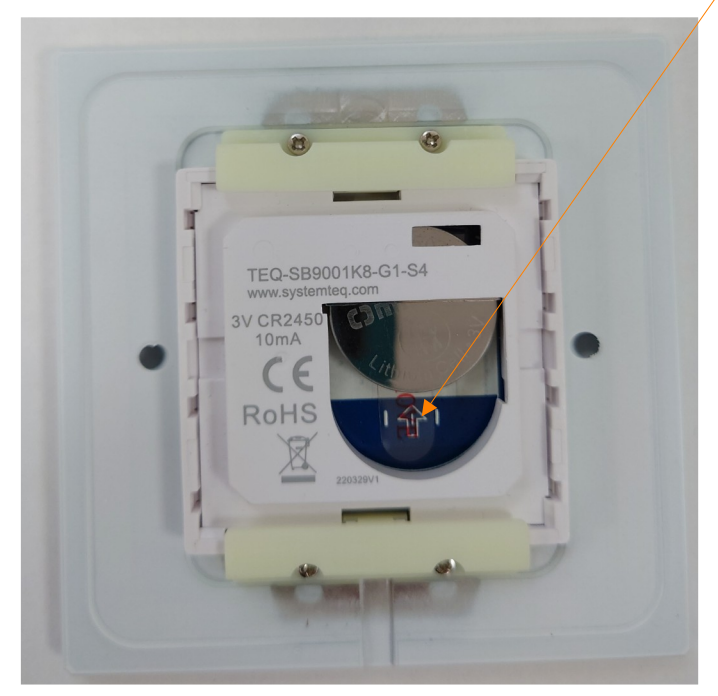

## Pairing a switch plate (Physically):

To pair a switch plate to a receiver you first press the programming button twice, then you press the turn on button on the switch plate, until the status LED on the top middle of the switch plate and the any luminaires connected to the receiver flash to confirm pairing.

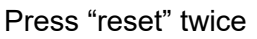

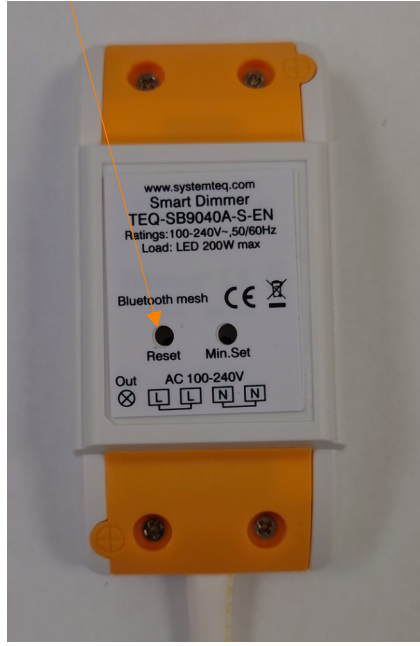

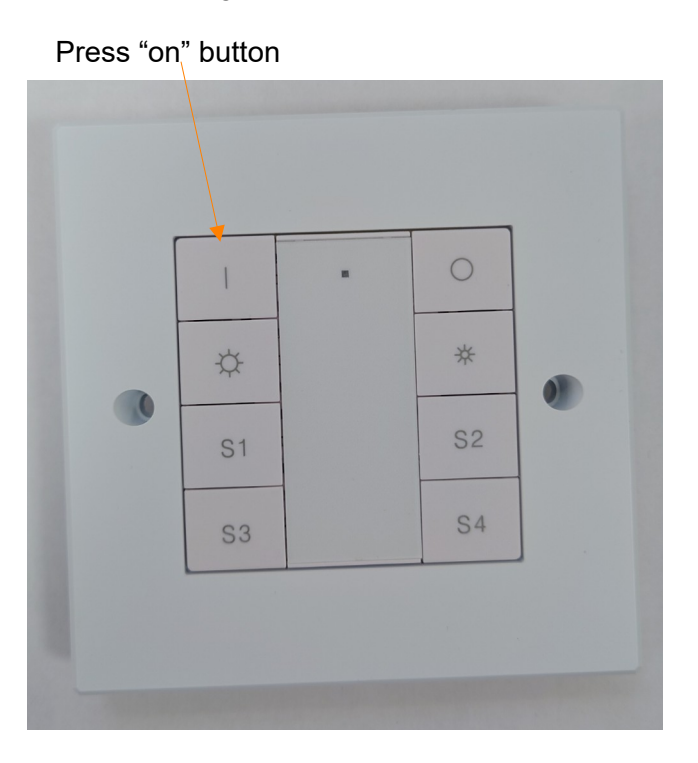

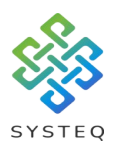

Pairing a switch plate (Via app): To pair a switch plate to a receiver via the app, first press and hold the receiver you want to pair.

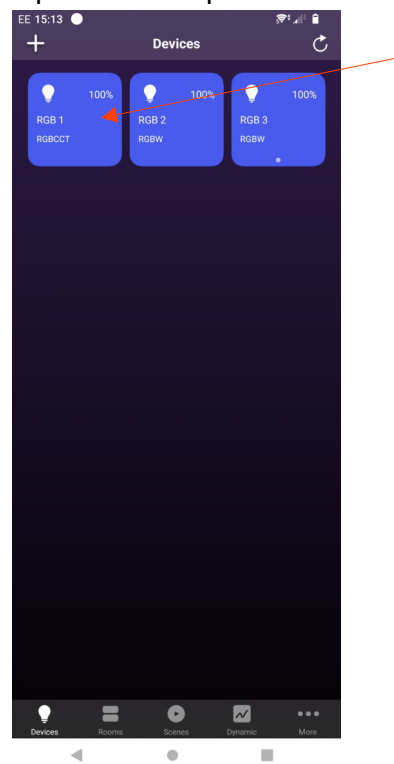

On the receiver page press the "Edit" option

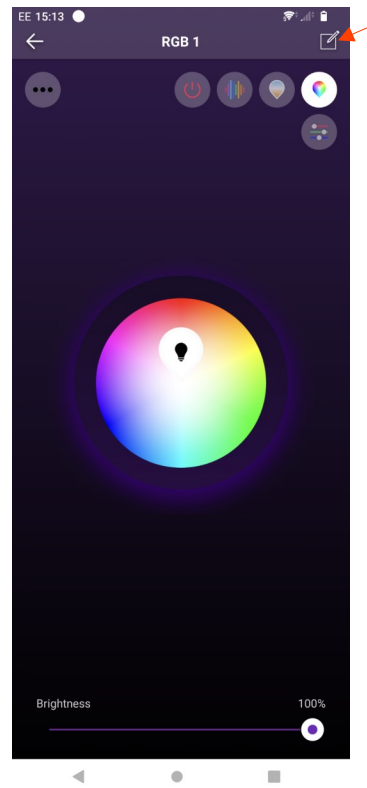

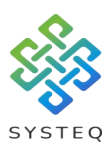

### On the edit page, press "Enable Pairing"

| EE 15:14 🔵                  | <b>ا</b> ر: الج |   |
|-----------------------------|-----------------|---|
| ← Edit                      |                 |   |
|                             |                 |   |
|                             |                 | 4 |
| Name                        | RGB 1 🗡         |   |
|                             |                 |   |
| Mac address                 | AA6710000829 >  |   |
| Light Type                  | PERCOT          |   |
| Light type                  |                 |   |
| Firmware Version            | V2.0            |   |
|                             |                 |   |
| Switch Type                 | Push Button >   |   |
|                             |                 |   |
| PWM Frequency               | 600 >           |   |
| Light Op (Off Duration      | 20              |   |
| Light On/On Duration        | 28 7            |   |
| Enable Pairing              |                 |   |
|                             |                 |   |
| Configure Smart Switch      |                 |   |
|                             |                 |   |
| Sensor                      |                 |   |
|                             |                 |   |
| Restore to factory settings |                 |   |
|                             |                 |   |
|                             |                 |   |
|                             |                 |   |
|                             |                 |   |
|                             |                 |   |
|                             |                 |   |
|                             |                 |   |
|                             |                 |   |
| 4                           |                 | _ |

You will have a 4 second countdown on screen, during which time you must press the "on" button on the switch plate to pair the receiver.

| Co                 | untde    | own   | loc    | cat    | tior | ſ |
|--------------------|----------|-------|--------|--------|------|---|
| EE 15:14 ●<br>←    | Edit     |       | 5      | *i,,(† | Î    |   |
|                    |          |       |        |        |      |   |
| Name               |          |       | RG     | B 1    | >    |   |
| Mac address        |          | AA671 | 3000   | 329    | >    |   |
| Light Type         |          | I     | RGBC   | ст     | >    |   |
| Firmware Version   |          |       |        | v      | 2.0  |   |
| Switch Type        |          | Pus   | h Buti | ton    | >    |   |
| PWM Frequency      |          |       | e      | 500    | >    |   |
| Light On/Off Durat | ion      |       |        | 2s     | >    |   |
| Enable Pairing     |          |       |        | 3s     | >    |   |
| Configure Smart S  | witch    |       |        |        | >    |   |
| Sensor             |          |       |        |        | >    |   |
| Restore to factory | settings |       |        |        | >    |   |
|                    |          |       |        |        |      |   |
|                    | Delete   |       |        |        |      |   |
|                    |          |       |        |        |      |   |
|                    |          |       |        |        |      |   |
| •                  | •        |       | 1      |        |      |   |

"On" button

Systeq Ltd.